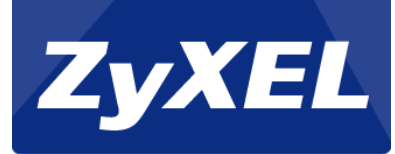

# **ZyWALL USG-Series**

Setup of One-to-One NAT

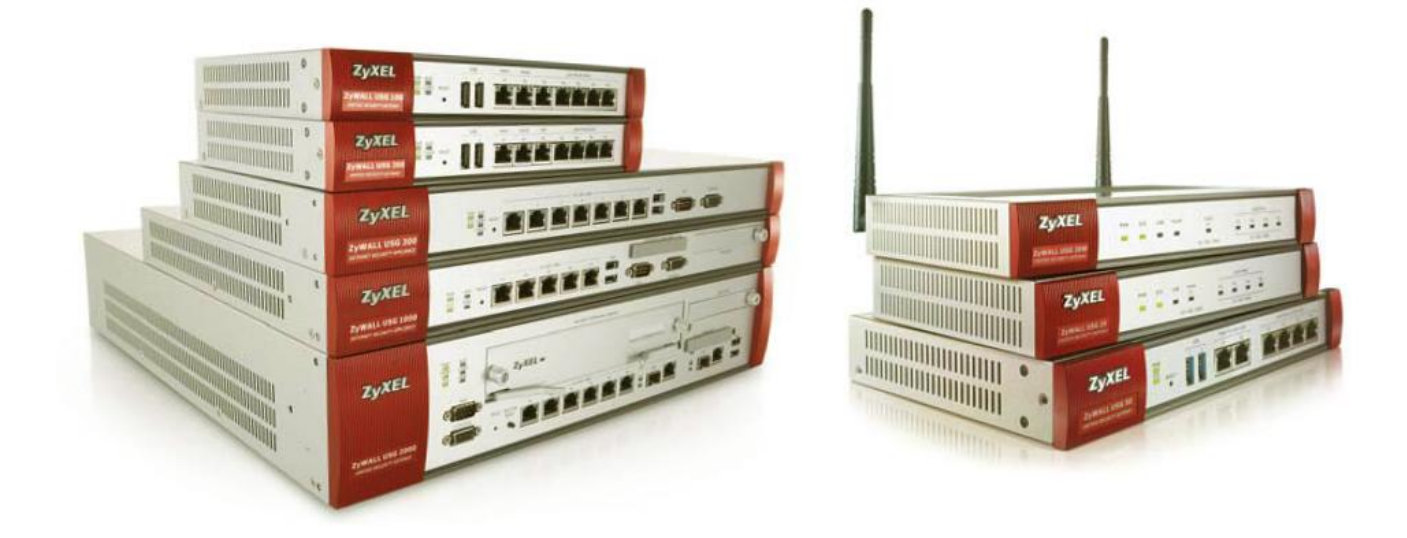

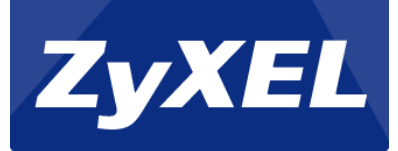

## **Table of contents**

| Scenario                   | . 3 |
|----------------------------|-----|
| Start with address objects | 4   |
| Create NAT rule            | . 5 |
| Create Firewall rule       | . 6 |

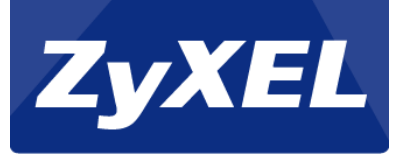

## Scenario

This guideline describes how to setup 1:1 NAT in ZyWALL USG-series.

ZyWALL USG has some extra IP-addresses available. With 1:1 NAT all requests to e.g. 212.130.62.52 will be directly forwarded to the selected internal client.

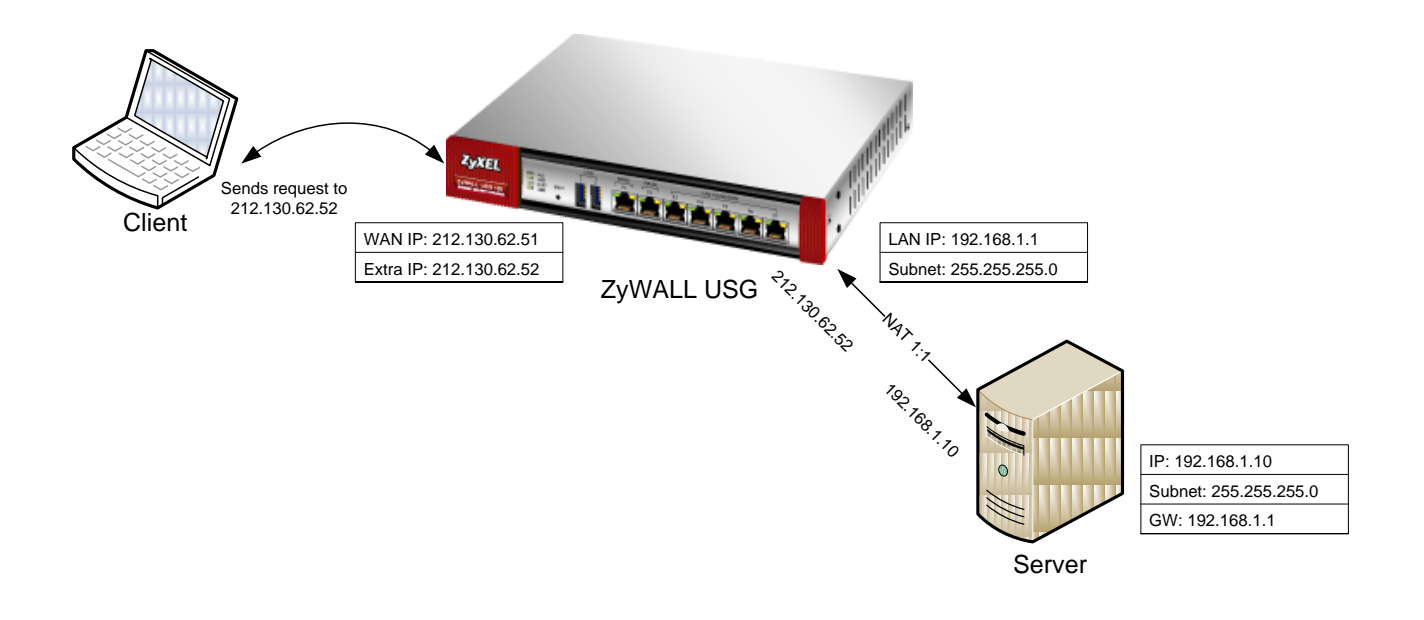

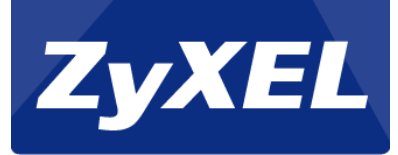

#### Start with address objects

To create a NAT One-to-One rule, the simplest way is to start with creating address objects.

In this tutorial we will create two objects, one for the secondary WAN IP-address and one for the server's internal IP-address.

To create an address object go to the Configurations menu. Select the Object -> Address menu. Click the Add button.

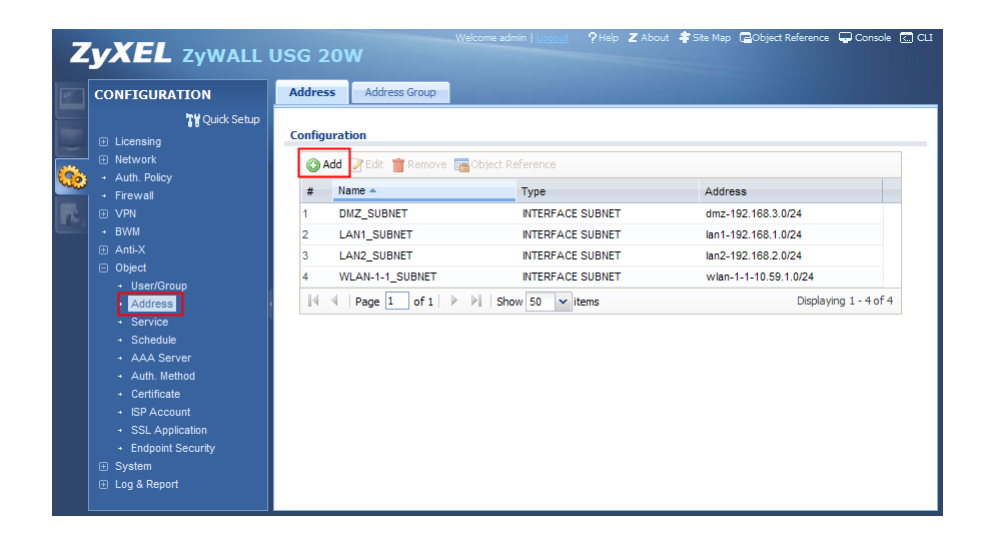

Give the object a name. Choose Host as Address Type, and insert the secondary WAN IP-address.

| Add Address Rule | Type ? 🗙      |
|------------------|---------------|
| Name:            | Ext_WAN_IP    |
| Address Type:    | HOST 👻        |
| IP Address:      | 212.130.62.52 |
|                  |               |
|                  | OK Cancel     |

Use the same step for the server's host object.

| Add Address Rule | Objed Reference | ? × |
|------------------|-----------------|-----|
| Name:            | Int_SRV_IP      |     |
| Address Type:    | HOST            |     |
| IP Address:      | 192.168.1.10    |     |
|                  |                 |     |
|                  | OK Cancel       |     |

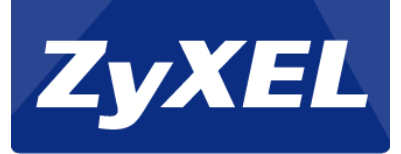

### **Create NAT rule**

To create the NAT rule, go to Network -> NAT menu, and click the Add button.

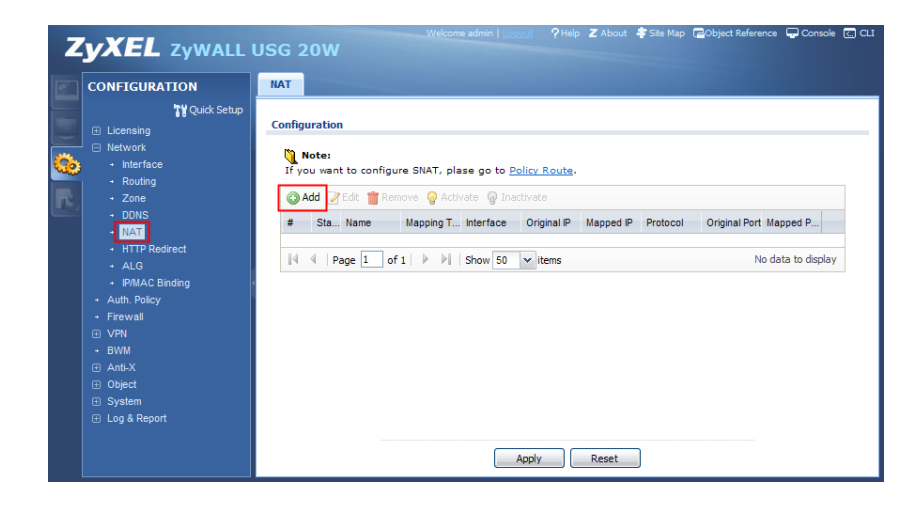

Enable rule. Insert a rule name. Select 1:1 NAT.

Choose the incoming interface (usually WAN1 or ge2).

Select the new Ext\_WAN\_IP object as Original IP, select Int\_SRV\_IP as Mapped IP. Set Port Mapping Type as Any.

Click the OK button.

| O Add NAT                                 |                |            |              | ? X  |
|-------------------------------------------|----------------|------------|--------------|------|
| 🔚 Create new Object 🗸                     |                |            |              |      |
| General Settings                          | SERVER         |            |              | _    |
| Port Mapping Type                         |                |            |              |      |
| Classification:                           | Virtual Server | 1:1 NAT    | Many 1:1 NAT |      |
| Mapping Rule                              |                |            |              |      |
| Incoming Interface:                       | wan1           | ~          |              |      |
| Original IP:                              | Ext_WAN_IP     | 👻 🔶 WAN IP |              |      |
| Mapped IP:                                | Int_SRV_IP     | SERVER IP  |              |      |
| Port Mapping Type:                        | any            | *          |              |      |
| Related Settings                          |                |            |              |      |
| Enable NAT Loopback     Configure Firewal |                |            |              |      |
|                                           |                |            | ОКСа         | ncel |

Note: NAT Loopback can be activated, so internal clients can contact server on its public IP-address.

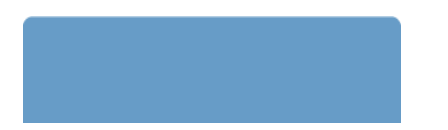

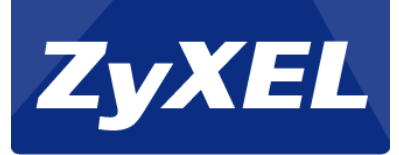

## **Create Firewall rule**

As the final step, we need to create a Firewall Rule, to allow traffic pass through to the server.

Go to the Firewall menu, and press the Add button.

|   | CONFIGURATION                                                   | Firew | all Ses                   | sion Limit         |                  |                        |                    |                |            |                |               |           |   |
|---|-----------------------------------------------------------------|-------|---------------------------|--------------------|------------------|------------------------|--------------------|----------------|------------|----------------|---------------|-----------|---|
|   | T∰ Quick Setup<br>⊕ Licensing                                   | Gene  | eral Setting              | 5                  |                  |                        |                    |                |            |                |               |           | _ |
| > | <ul> <li>Network</li> <li>Interface</li> <li>Routing</li> </ul> | V     | Enable Firew              | all<br>symmetrical | Route            |                        |                    |                |            |                |               |           |   |
|   | Zone     DDNS     NAT                                           | Firev | rall Rule Su<br>m Zone:   | mmary<br>any       |                  | ~                      | То 2               | Zone:          | any        |                | ~             | Refresh   | כ |
|   | HTTP Redirect     ALG     IP/MAC Binding                        | S     | ) Add 📝 Edi<br>Priority 🔺 | t 👕 Remo           | ve 🥥 Activ<br>To | vate 🎧 Ina<br>Schedule | octivate 🤿<br>User | Move<br>Source | Destinat   | Service        | Access        | Log       |   |
|   | + Auth. Policy<br>+ <mark>Firewall</mark>                       | 9     | ) 1                       | R WAN              | ZyWALL           | none                   | any                | any            | any        | ■Defaul        | allow         | no        |   |
|   |                                                                 |       | 3                         | R WAN              | any (Ex          | none                   | any                | any            | any        | any            | deny          | log       |   |
|   | <ul> <li>Anti-X</li> <li>⊕ Object</li> <li>⊕ Curters</li> </ul> |       | ) 4<br>) 5                |                    | ZyWALL<br>ZyWALL | none                   | any<br>any         | any<br>any     | any<br>any | ■Defaul<br>any | allow<br>deny | no<br>log |   |
|   | <ul> <li>↔ System</li> <li></li></ul>                           | ę     | 6                         | ■ DMZ              | R WAN            | none                   | any                | any            | any        | any            | allow         | no        |   |
|   |                                                                 |       | 8                         |                    | any (Ex          | none                   | any<br>any         | any<br>any     | any<br>any | any<br>any     | deny<br>allow | log<br>no |   |
|   |                                                                 | 9     | 9                         | NULAN              | ZyWALL           | none                   | any                | any            | any        | ■Defaul        | allow         | no        |   |
|   |                                                                 | <     | , 10                      | 4 WLAN             | ZYWALL           | none                   | any                | any            | any        | any            | deny          | iog       | > |

Select from WAN to LAN1. Insert your server's IP-address object as Destination.

Select your preferred Service or Service Group. In this case HTTP is selected.

Set Access as Allow. Enable Log if needed.

Click the OK button.

| O Add Firewall Rule   |               | ? 🗙        |
|-----------------------|---------------|------------|
| 🔚 Create new Object 🗸 |               |            |
| 🔽 Enable              |               |            |
| From:                 | WAN           | ¥          |
| To:                   | LAN1          | *          |
| Description:          |               | (Optional) |
| Schedule:             | none          | ~          |
| User:                 | any           | ~          |
| Source:               | any           | ~          |
| Destination:          | Int_SRV_IP    | *          |
| Service:              | НТТР          | ~          |
| Access:               | allow         | *          |
| Log:                  | no            | *          |
|                       |               |            |
|                       | ZyWALL none a | OK Cancel  |

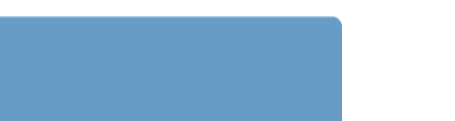